### A. Introduction:

FTP-WatchDog is a reliable application program that can be used to send files using the File Transfer Protocol. FTP-WatchDog typically is used with software applications that periodically produce an image, data or text file. FTP-WatchDog detects the new file and automatically sends it to an FTP server on a website.

The FTP-WatchDog user interface is in German, so if you are unable to read it, the translations and instructions below will help you. These instructions apply only to FTP-WatchDog version 3, which is slightly different than version 2. Not all variations in FTP-WatchDog setup are covered here.

### B. Installation:

- 1. Download the free installation program ftp-watchdog-setup.exe from: http://toolsandmore.de/Central/Produkte/Software/Internet/Webmaster/FTP-Watchdog/.
- 2. Installation is straight-forward but step-by-step screenshots and translations are provided in Appendix II. Upon completion, the application Settings file will open. Refer to the screenshot below and the next section. The original program has German language text, and the screenshot shows English translations.

| Image: Trevaluation of the spectrum of the spectrum of the spec | Op<br>New Setti<br>Settings | en<br>ngs Save<br>Settings | Open D<br>Log I<br>File I | elete<br>Log<br>File       | Go To l<br>Help | Jser Direc<br>About | ctory<br>Exit    | progra     | m<br>le       |
|----------------------------------------------------------------------------------------------------|-----------------------------|----------------------------|---------------------------|----------------------------|-----------------|---------------------|------------------|------------|---------------|
| FTP Server Name       Name des FTP-Servers:       Passives FTP.         FTP Username       FTP-Benutzername:       FTP-Password         FTP Password       FTP-Passwort.       Image: Construction of the second of the second of the                                                                                                    | Neu Öffn                    | 7 Speichern                | Protokoll k               | 🥑 😥<br>öschen Verz. öffner | n Hilfe         | i)<br>Info E        | Beenden Au       | Benden     | sive FTP      |
| FTP Username       FTP-Benutzername:         FTP Password       FTP-Passwort         Local Directory       Lokales Verzeichnis:         FTP Directory       FTP-Verzeichnis:         Only 1 Level       Nur 1 Ebene tief sucher:         File Types       Zu übert: Dateityper:         All       Only These         File Types       Zu übert: Dateityper:         Ignore Patterns       Zu ignorierende Muster:         Dateinamen wandeln:       Nein: Bebehalten         Nor Retain       Upload-Intervalt sofort         Play Sounds       Sounds abspieler:         Upload       1 x alles hochlader:         Löschen von ftp://reeve.com/Applications/PlanePlotter/NA002_W7_Norpal.png 0K [18:41:50]         Löschen von ftp://reeve.com/Applications/PlanePlotter/NA002_W7_Norpal.png 0K [18:41:50]         Lipload interval       Confirm Deleting Files from FTP Server                                                                                                    | FTP Serv                    | er Name -                  | Name des FTP-             | Servers:                   |                 |                     |                  |            | Passives FTP: |
| FTP Password       FTP-Passwort         Local Directory       Lokales Verzeichnis:         FTP Directory       FTP-Verzeichnis:         Only 1 Level       Nur 1 Ebene tief sucher:         Value       Nur 1 Ebene tief sucher:         Value       Nur 1 Ebene tief sucher:         Ignore Patterns       Zu übert:         Dateinamen wandeln:       Nei:: Beibehalten         Nor:       Reibehalten         Nor:       Reibehalten         Nor:       Sounds abspieler:         Upload-Intervall:       sofot         1X       Upload         1 x alles hochlader:       Löschen von Dateien auf FTP-Server bestätigen:         Löschen von ftp://reeve.com/Applications/PlanePlotter/NA002_W7_Norpal.png 0K [18:41:50]         Löschen von ftp://reeve.com/Applications/PlanePlotter/NA002_W7_Norpal.png 0K [18:41:50]         Upload interval       Confirm Deleting Files from FTP Server                                                                                                    | FTP Us                      | ername —                   | FTP-Benutz                | zername:                   |                 |                     |                  |            |               |
| Local Directory       Lokales Verzeichnis:         FTP Directory       FTP-Verzeichnis:         Only 1 Level       Nur 1 Ebene tief suchen:         Nur 1 Ebene tief suchen:       All         Only 1 Level       Nur 1 Ebene tief suchen:         File Types       Zu übertr. Dateitypen:         Ignore Patterns       Zu ügnorierende Muster:         Ignore Errors       Fehler ignorieren:         Play Sounds       Sounds abspielen:         Upload-Intervali       sofott         1X Upload       1 x alles hochlader:         Löschen von ftp://reeve.com/Applications/PlanePlotter/NA002_W7_Nornal.png 0K (18:41:50)         Löschen von ftp://reeve.com/Applications/PlanePlotter/NA002_W7_Nornal.png 0K (18:41:50)                                                                                                    | FTP Pa                      | ssword –                   | FTP-P                     | asswort:                   |                 |                     |                  |            |               |
| FTP Directory       FTP-Verzeichnis:         Only 1 Level       Nur 1 Ebene tief sucher:         File Types       Zu übert: Dateityper:         Ignore Patterns       Zu ignorierende Muster:         Ignore Errors       Fehler ignorierende Muster:         Play Sounds       Sounds abspieler:         Upload-Intervali:       sofort         1X Upload       1 x alles hochlader:         Uzischen von ftp://reeve.com/kwww.reeve.com/Applications/PlanePlotter/NA002_W7_Nornal.png 0K [18:41:50]         Löschen von ftp://reeve.com/kwww.reeve.com/Applications/PlanePlotter/NA002_W7_Nornal.png 0K [18:41:50]                                                                                                    | Local D                     | irectory –                 | Lokales Ver               | zeichnis:                  |                 |                     |                  |            |               |
| Only 1 Level       Nur 1 Ebene tief suchen:       All       Only These         File Types       Zu übertr. Dateitypen:       All © Nur diese:       Ignore Patterns         Ignore Patterns       Zu ignorierende Muster:       Convert Filenames         Ignore Errors       Fehler ignorierende Muster:       Dateinamen wandeln:       Nein: Beibehalten — No: Retain         Play Sounds       Sounds abspieler:       Upload-Intervali:       sofort       Immediately         1X Upload       1 x alles hochlader:       Löschen von Dateien auf FTP-Server bestäliger:       File Autostart dieser FTP-Verbindung aktivierer:       File Autostart         Löschen von ftp://reeve.com/Applications/PlanePlotter/NA002_W7_Nornal.png 0K [18:41:50]       Enable Autostart       Upload interval       Confirm Deleting Files from FTP Server                                                                                                    | FTP Di                      | rectory -                  | FTP-Ver                   | zeichnis:                  |                 |                     |                  |            |               |
| File Types       Zu übertr. Dateityper:       Alle I IV rises:         Ignore Patterns       Zu ignorierende Muster:       Convert Filenames         Ignore Errors       Fehler ignorieren:       IV         Play Sounds       Sounds abspieler:       Upload-Interval:       Sofot         1X Upload       1 x alles hochlader:       Löschen von Dateien auf FTP-Server bestätiger:       IV         Löschen von ftp://reeve.com/www.reeve.com/Applications/PlanePlotter/NA002_W7_Nornal.png 0K [18:41:50]       Enable Autostart         Upload interval       Confirm Deleting Files from FTP Server                                                                                                    | Only 1                      | Level -                    | Nur 1 Ebene tief          | suchen: 🔽 👝 🖊              |                 | ly These            |                  |            |               |
| Ignore Patterns       Zu ügnorierende Muster:       Convert Filenames         Ignore Errors       Fehler ignorieren:       Dateinamen wandeln: Nein: Beibehalten — No: Retain:         Play Sounds       Sounds abspielen:       Upload-Interval: sofort — Immediately         1X Upload       1 x alles hochladen:       Löschen von Dateien auf FTP-Server bestätigen:         Löschen von ftp://reeve.com/www.reeve.com/Applications/PlanePlotter/NA002_W7_Nornal png 0K [18:41:50]       Enable Autostart         Upload interval       Confirm Deleting Files from FTP Server                                                                                                    | Filo T                      | Vnoc                       | Zujibati Da               |                            | Mur diana:      |                     |                  |            |               |
| Ignore Patterns 24 gnoneerde Muster. COnvert Friendrites                                                                                                    |                             | ypes —                     |                           | Muster                     | Nui diese.      | Convert F           | ilonomoo         |            |               |
| Ignore Errors       Fehler ignorierer:       Dateinamen wandeh: Nein: Beibehalten - No: Retain?         Play Sounds       Sounds abspieler:       Upload-Intervall: sofort - Immediately         1X Upload       1 x alles hochlader:       Löschen von Dateien auf FTP-Server bestätiger:       Image: Comparison of the state of the state of the                                                                                                    | Ignore P                    | -allerns -                 | 2 Zu ignolielende         | muster. J                  |                 |                     | lienames         |            |               |
| Play Sounds       Sounds abspieler:       Upload-Intervali:       sofort       Immediately         1X Upload       1 x alles hochlader:       Immediately       Immediately       Immediately         1X Upload       1 x alles hochlader:       Immediately       Immediately       Immediately         Enable Watchdog       Watchdog aktiv:       Immediately       Immediately       Immediately         Löschen von ftp://reeve.com/www.reeve.com/Applications/PlanePlotter/NA002_W7_Normal.png 0K [18:41:50]       Enable Autostart         Upload interval       Confirm Deleting Files from FTP Server                                                                                                    | Ignore                      | Errors -                   | Fehler igr                | norieren: 🔽 🛛 D            | ateinamen wan   | leln: Nein: Beibeh  | alten — No:      | Retain     |               |
| 1X Upload       1 x alles hochlader:       Image: Construction of the state of the state of the sta                   | Play S                      | ounds —                    | Sounds at                 | bspielen:                  | Upload-Inter    | vall: sofort —      | Immediate        | ly 🖃       |               |
| Enable Watchdog Watchdog aktiv: 🔽 Autostart dieser FTP-Verbindung aktivieren: 🔽 Enable Autostart Enable Autostart Upload interval Confirm Deleting Files from FTP Server                                                                                                    | 1X U                        | oload —                    | 1 x alles ho              | chladen:                   | Lösch           | en von Dateien au   | f FTP-Server bes | tätigen:   |               |
| Löschen von ftp://reeve.com/www.reeve.com/Applications/PlanePlotter/NA002_W7_Normal.png 0K [18:41:50] Enable Autostart Upload interval - Confirm Deleting Files from FTP Server                                                                                                    | Enable W                    | vatchdog —                 | Watchde                   | og aktiv: 🔽                | 1               | Autostart dieser FT | P-Verbindung akt | ivieren: 🔽 |               |
| Upload interval – Confirm Deleting Files from FTP Server                                                                                                    | Löschen von ftr:///ww       |                            | com/Applications/         | PlanePlotter/NA002 \u      | 7 Normal res C  | K [18:41:50]        |                  | L Enab     | le Autostart  |
| Upioad interval — Confirm Deleting Files from FTP Server                                                                                                    | Losener for the             | 570.00m - MMY.10670.       | com/~ppileduolis/1        |                            | roundeprig c    |                     | ation of Films   | for an ETE |               |
|                                                                                                    |                             |                            |                           | upload interv              |                 | Johirm Del          | eung Files       | IIOM FIF   | Server        |

## C. Setup and Use FTP-WatchDog V3:

- 1. The following describes each field and the action to be taken.
  - a. Refer to the screenshot, and fill in or check the following fields (additional screenshots of actual setups are provided in Appendix I):
    - <u>FTP Server Name</u> (use the domain name and extension, as in *myserver.com*)
    - <u>FTP Username</u> (must match the username allowed access to your FTP site)
    - <u>FTP Password</u> (must match the password allowed access to your FTP site)
    - **Passive FTP** (if the PC running FTP-Watchdog is behind a router with Network Address Translation (NAT) enabled, checking this box will make file transfers much more reliable)
  - b. Now fill in the following fields:
    - <u>Local Directory</u> (full path where the files are located on your PC, example *c:\myfiles\datafiles*. Enter only the path, no filename; see par. c. Alternately, browse to the folder by clicking the Folder icon on the far right of the field)
    - <u>FTP Directory</u> (full path on the remote site where the file is to be sent, typically a folder on your website, example */mydata/imagefiles*). Enter only the path, no filename; see par. c. <u>Note</u>: The <u>FTP</u> <u>Directory</u> must be setup before using FTP-WatchDog; FTP-WatchDog does not establish its own directories
  - c. Select file types to be sent
    - <u>File Types</u>, consisting of two radio buttons and a field

Select the radio button **All** to send any file in the Local Directory (par. b) regardless of filename or extension. Do not enter any file types or extensions in the adjacent field.

Select the radio button **Only These** to send the file types or filenames listed in the adjacent field. Enter all filenames and extensions in the adjacent field.

Do not put any path information in the field (the path is specified in the <u>FTP Directory</u> field, see par. b). Be sure there are no other files in the <u>Local Directory</u> except the files to be sent. You can list more than one file or extension – separate them with a space.

<u>e-CALLISTO</u>: To send time-stamped Callisto FITS data files specify only the extension with leading dot (or period), as in .fit. If FITS files are to be sent to more than one server or website, a separate setup file is needed for each location (see par. 2 for running multiple instances of FTP-WatchDog). See Appendix I for specific examples.

<u>SAM</u>: To send only SAM magnetogram image files specify the filename sam\_data.png. To send any PNG-type image file specify only the extension .png (be sure to include the leading dot or period). See Appendix I for specific examples.

- d. Leave the following field blank:
  - <u>Ignore Patterns</u> (Use this field to specify directories or files in the <u>Local Directory</u> that you do not want sent to the FTP server. This is useful if you have a temporary folder or backup directory that you do not want sent to the FTP server, for example \temp or \backup. FTP-WatchDog will ignore these entries and not upload them. Separate multiple entries by spaces)
- e. Setup the following boxes and fields:
  - Ignore Errors (check)
  - **Play Sounds** unchecked (unless you want to be driven crazy, but this can be useful when troubleshooting FTP problems)

- □ 1X Upload (normally unchecked. Check this box to resend files in the Local Directory after an FTP server, PC or internet failure that prevented some of the files from being uploaded. FTP-WatchDog will upload all files and then automatically gray out the box when all files have been successfully uploaded. If a subsequent upload failure occurs, the unchecked box □ will become available so that this function may be used again)
- Enable WatchDog (check to allow FTP-WatchDog to send files;  $\Box$  uncheck if you want it to stop)
- Change or Convert Filename: From drop-down menu, select No: Retain (*Nein: Beibehalten*)
- Upload Interval: <u>10 seconds</u> (10 *Sekunden*) for most applications. (This drop-down menu can be used to set the upload interval over a very wide range of time intervals from immediately (*sofort*) to seconds (*Sekunden*), minutes (*Minuten*), hours (*Stunden*) or days (*Tage*). The longer intervals could be useful where internet access is by dialup modem. The Immediately (*sofort*) setting is not recommended because of the CPU resources required to rapidly scan for appearance of new files)
- Confirm Deleting Files from FTP Server (normally uncheck. If you delete or rename a file in the Local Directory, FTP-WatchDog will delete them on the FTP server. If this box is checked, FTP-WatchDog will ask for confirmation before deleting the files from the server)
- Enable Autostart (check to cause FTP-WatchDog to automatically open and start sending when you reboot the PC;  $\Box$  uncheck if you do not want the program to automatically open and start sending on reboot)
- f. After you have everything setup properly, click the Save icon on the Toolbar. The default filename is <u>Unnamed FTP-Setting.ftpwd</u> (in German). If desired, change to another name, such as <u>My\_Application\_Setup</u> (extension will be appended automatically). At this time FTP-WatchDog should start sending files. The howling dog icon in the taskbar system tray should turn green to indicate that FTP-WatchDog is active.

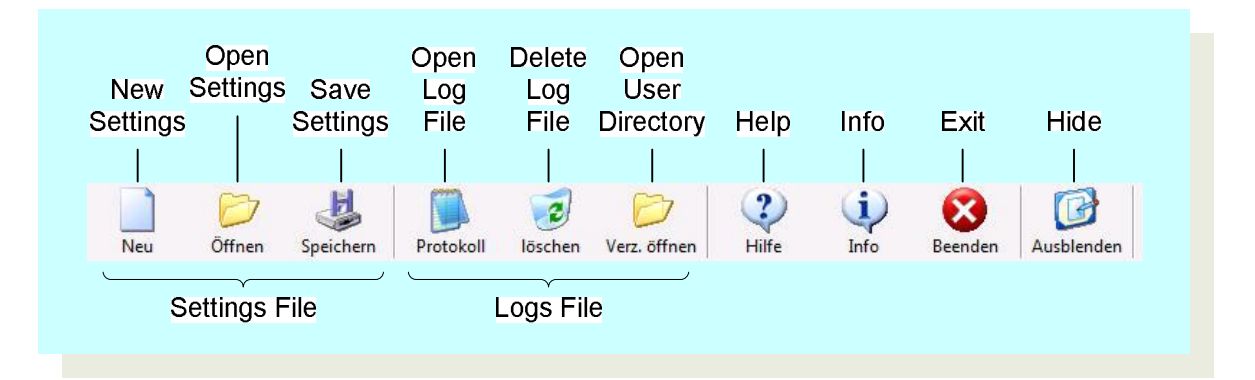

- 2. You can setup different configurations and **Save** as many of them as you need. For most applications, one Settings file is sufficient; however, if you want to send files to more than one website or FTP server, you can run multiple instances of FTP-WatchDog. In this case, you would have a separate Settings configuration file for each one. Care is required when running multiple instances to avoid overloading CPU resources (do not use the <u>Immediate</u> upload interval).
- 3. When FTP-WatchDog starts, it automatically loads the last used Settings file. You can manually load a Settings file by clicking the **Open** icon or setup a new file by clicking the **New** icon on the Toolbar. If setting up multiple instances, be sure to watch CPU usage. CPU usage depends on the **Upload Interval** with <u>Immediate</u> upload interval using the most CPU resources, but PC characteristics also will have an effect.
- 4. If you have problems getting file transfers to work properly, click the **Open Log File** icon on the Toolbar. This opens a text file of all activity. Although the logs are in German, it should be apparent what is causing the problem (FTP server error responses may be in English anyway). Alternately, you can use <a href="http://translate.google.com/">http://translate.google.com/</a> to translate the logs. Copy the log entry in question and Paste it into the Google

text entry box. Be sure to select German > English translation in the dropdown boxes. If you want to start fresh logs, click the **Delete Log File** icon.

<u>Note</u>: FTP-WatchDog log files grow as the program runs and should be regularly deleted so they do not get larger than 45 KB. Notepad cannot open a file that exceeds 54 KB and does not allow editing if the file size reaches between 45 and 54 KB.

- 5. To hide the user interface, click the **Hide** icon on the Toolbar. This will hide the interface window but the program will continue to run in the background and it will be available from the taskbar. If you see a howling dog icon in the taskbar, FTP-WatchDog is running. If the icon is red, FTP-WatchDog is disabled and not sending; if the icon is green, it is enabled and sending.
- 6. To shutdown and exit FTP-WatchDog, click the **Exit** icon on the taskbar. This will terminate the FTP session and shutdown the program. However, if **Autostart Enabled** is checked, FTP-WatchDog will automatically open when the PC is rebooted.
- 7. To restart the program, from the main Windows screen go to Start All Programs Tools&More FTP-Watchdog FTP-WatchDog. FTP-WatchDog automatically loads the last saved Settings file. If Enable WatchDog was checked in setup, the program will start sending immediately and the taskbar icon should be green. If Enable WatchDog was not checked, the icon will be red. Click the taskbar icon and the user interface window will appear. Check the Enable WatchDog box and click Save. The taskbar icon should turn green, indicating that the program is sending.
- 8. If desired, you can put a Shortcut on your Desktop by right-dragging the FTP-WatchDog.exe file from the folder C:\Program Files\Tools&More\FTP-Watchdog to the Desktop and selecting Create Shortcuts here.
- 9. Test the **Autostart Enabled** feature by rebooting the PC. When the PC reboots, FTP-WatchDog should automatically open and start and you should see the howling dog icon in the taskbar. The icon should be green if **Enable WatchDog** is checked in the Settings file.
- 10. When FTP-WatchDog sends a file, the howling dog icon momentarily turns from green to white and then back to green.
- 11. To uninstall the program, from the main Windows screen go to Start All Programs Tools&More FTP-Watchdog *Deinstallieren*.

## Appendix I – Specific Application Setups

e-CALLISTO FITS File sent to ETH-Zurich server. Note: Send only FITS files to ETH (below).

| FIP-wat | chdog - [Ca | llisto_FITS] |               |                              |                   |                       |                                |                        |                |               |
|---------|-------------|--------------|---------------|------------------------------|-------------------|-----------------------|--------------------------------|------------------------|----------------|---------------|
| Neu     | Öffnen      | Speichern    | Protokoll     | 7<br>löschen                 | 0<br>Verz. öffnen | 2<br>Hilfe            | 1<br>Info                      | Beenden                | Ausblenden     | k             |
|         |             |              | Name des F    | TP-Servers:                  | tpexchange.i      | mvs.technik.fhn       | w.ch                           |                        |                | Passives FTP: |
|         |             |              | FTP-Ber       | nutzername:                  | solarradio        |                       |                                |                        |                |               |
|         |             |              | FTI           | P-Passwort:                  | ******            |                       |                                |                        |                |               |
|         | 0           |              | Lokales       | /erzeichnis:                 | C:\CALLISTO       | 117\Data\             |                                |                        |                |               |
| 9       | 21          |              | FTPA          | /erzeichnis:                 |                   |                       |                                |                        |                |               |
| 1       |             |              | Nur 1 Ebene   | tief suchen:                 |                   |                       |                                |                        |                |               |
|         |             |              | Zu übertr.    | Dateitypen:                  | O Alle 💿          | Nurdiese:             | 9                              |                        |                |               |
|         | Con C       |              | Zu ignorierer | nde Muster:                  |                   | 57                    |                                |                        |                |               |
|         | 16          |              | Fehle         | r ignorieren:                |                   | ateinamen wand        | leln: Nein: Be                 | ibehalten              |                |               |
|         | N.          |              |               |                              |                   |                       |                                |                        |                |               |
| d       | A           | 1            | Sound         | s abspielen:                 |                   | Upload-Inter          | vall: 10 Seku                  | nden                   |                |               |
| 201     |             | 1 a          | Sound:        | s abspielen:  <br>hochladen: |                   | Upload-Inter<br>Lösch | vall: 10 Seku<br>en von Dateie | nden<br>n auf FTP-Serv | er bestätigen: |               |

e-CALLISTO Lightcurve Image File. Note: Lightcurves usually are sent to a user website (below).

| Neu        | Öffnen | Speichern | Protokoll       | löschen Ver      | D<br>z. öffnen | ?<br>Hilfe        | i)<br>Info      | Beenden      | Ausblenden     |                  |
|------------|--------|-----------|-----------------|------------------|----------------|-------------------|-----------------|--------------|----------------|------------------|
|            |        |           | Name des FTF    | P-Servers: reev  | e.com          |                   |                 |              |                | Passives FTF     |
|            |        |           | FTP-Benu        | itzername: reev  | ecom           |                   |                 |              |                |                  |
|            |        |           | FTP-            | Passwort: ****   | ***            |                   |                 |              |                |                  |
| <u>.</u>   | 01     |           | Lokales Ve      | erzeichnis: C:\0 | ALLIST0117     | LCPlotter\Plot:   | 81              |              |                |                  |
| 9          |        |           | FTP-Ve          | erzeichnis: 7ww  | w.reeve.com/   | e-CALLISTO        |                 |              |                |                  |
| 1          |        |           | Nur 1 Ebene tie | ef suchen: 🔽     | [              |                   |                 |              |                |                  |
|            |        |           | Zu übertr. D    | ateitypen: C     | Alle 💽 Nur (   | diese: .png       |                 |              |                |                  |
|            | Ser.   |           | Zu ignorierend  | de Muster:       |                | -                 |                 |              |                |                  |
|            | e      |           | Fehler i        | ignorieren: 🔽    | Datein         | amen wandeln:     | Nein: Beibeł    | nalten       |                |                  |
| <u>, 1</u> | 10     | N.        | Sounds -        | abspielen: 🔽     | U              | Ipload-Intervall: | 10 Sekunde      | n            |                | • <del>- *</del> |
|            | P.L    | 36        | 1 x alles h     | iochladen: 🖵     |                | Löschen v         | on Dateien au   | uf FTP-Serve | er bestätigen: |                  |
| in.        |        |           |                 |                  | · · · · · ·    |                   | CREEK LINE OF T | DV-shinds    | 10.1           | -                |

SAM Magnetogram Image sent at 1 minute intervals (below)

| 📕 FTP-Watchdog - [SAM_Magnetog | gram_Full_1min]          | X                                              |
|--------------------------------|--------------------------|------------------------------------------------|
| Neu Öffnen Speichern           | Protokoll löschen        | Verz. öffnen Hilfe Info Beenden Ausblenden     |
|                                | Name des ETP-Servers:    | reeve.com                                      |
|                                | FTP-Benutzername:        | reevecom                                       |
|                                | FTP-Passwort:            | MANANANAN                                      |
|                                | Lokales Verzeichnis:     | C:\Program Files\SAM\Data\                     |
|                                | FTP-Verzeichnis:         | /www.reeve.com/SAM                             |
|                                | Nur 1 Ebene tief suchen: |                                                |
|                                | Zu übertr. Dateitypen:   | C Alle ፍ Nur diese: sam_data.png               |
| OAA o A A - JU                 | Zu ignorierende Muster:  |                                                |
|                                | Fehler ignorieren:       | 🔽 Dateinamen wandeln: Nein: Beibehalten 💽      |
| P IC I                         | Sounds abspielen:        | Upload-Intervalit 1 Minute                     |
| in the Par                     | 1 x alles hochladen:     | Löschen von Dateien auf FTP-Server bestätigen: |
| Q/A                            | Watchdog aktiv:          | Autostart dieser FTP-Verbindung aktivieren:    |
|                                | 84<br>                   |                                                |

SAM Magnetogram Thumbnail Image sent at 2 minute intervals (below)

| 🔏 FTP-Wato | hdog - [SAI | M_Magnetog | ram_Full_1mir    | n]                      |             |                  |                 |                |                |          | ×             |
|------------|-------------|------------|------------------|-------------------------|-------------|------------------|-----------------|----------------|----------------|----------|---------------|
| Neu        | Öffnen      | Speichern  | Protokoll        | <b>i</b> öschen         | Verz. öffne | n Hilfe          | Info            | Beenden        | Ausblenden     |          |               |
|            |             |            | Name des FTF     | P-Servers:              | reeve.com   |                  |                 |                |                |          | Passives FTP: |
|            |             |            | FTP-Benu<br>FTP- | itzername:<br>Passwort: | reevecom    |                  |                 |                |                |          |               |
|            | ar          |            | Lokales Ve       | erzeichnis:             | C:\Program  | Files\SAM\Data\  |                 |                |                |          |               |
|            | 20          |            | FTP-Ve           | erzeichnis:             | /www.reeve  | .com/SAM         |                 |                |                |          |               |
|            |             |            | Nur 1 Ebene tie  | ef suchen:              |             |                  |                 |                |                |          |               |
|            |             |            | Zu übertr. D     | ateitypen:              | C Alle 📀    | Nur diese: sam   | _small.png      |                |                |          |               |
| 6.15       | E.C         |            | Zu ignorierend   | de Muster:              |             |                  |                 |                |                |          |               |
|            | 2           |            | Fehler i         | gnorieren:              |             | Dateinamen wande | In: Nein: Bei   | behalten       |                | <b>.</b> |               |
| 0          | 1           | 1          | Sounds           | abspielen:              |             | Upload-Interv    | all: 2 Minuter  | n              |                |          |               |
| in.        | 24          | 260        | 1 x alles h      | ochladen:               |             | Löscher          | n von Dateier   | n auf FTP-Serv | er bestätigen: |          |               |
|            | S. Car      |            | Watch            | dog aktiv:              |             | Au               | utostart dieser | FTP-Verbindu   | ng aktivieren: | <b>v</b> |               |
|            |             |            |                  |                         |             |                  |                 |                |                | 100      |               |

## Appendix II – FTP-WatchDog Installation Sequence

1. When you run the installation program (ftp-watchdog-setup.exe), you may see a security warning (below). If so, click Run.

|        | Name:          | ftp-watchdog-setup.exe                        |   |
|--------|----------------|-----------------------------------------------|---|
|        | Publisher:     | Unknown Publisher                             |   |
|        | Type:          | Application                                   |   |
|        | From:          | C:\Documents and Settings\Whitham Reeve\My Do |   |
|        |                | Run Cancel                                    | ] |
| 🗸 Alwa | ays ask before | e opening this file                           |   |

2. Upon seeing the Welcome screen (below), click Continue (*Weiter*). In this and following windows, click Cancel (*Abbrechen*) if you wish to abort or cancel the installation or Back (*Zurűck*) if you wish to go back.

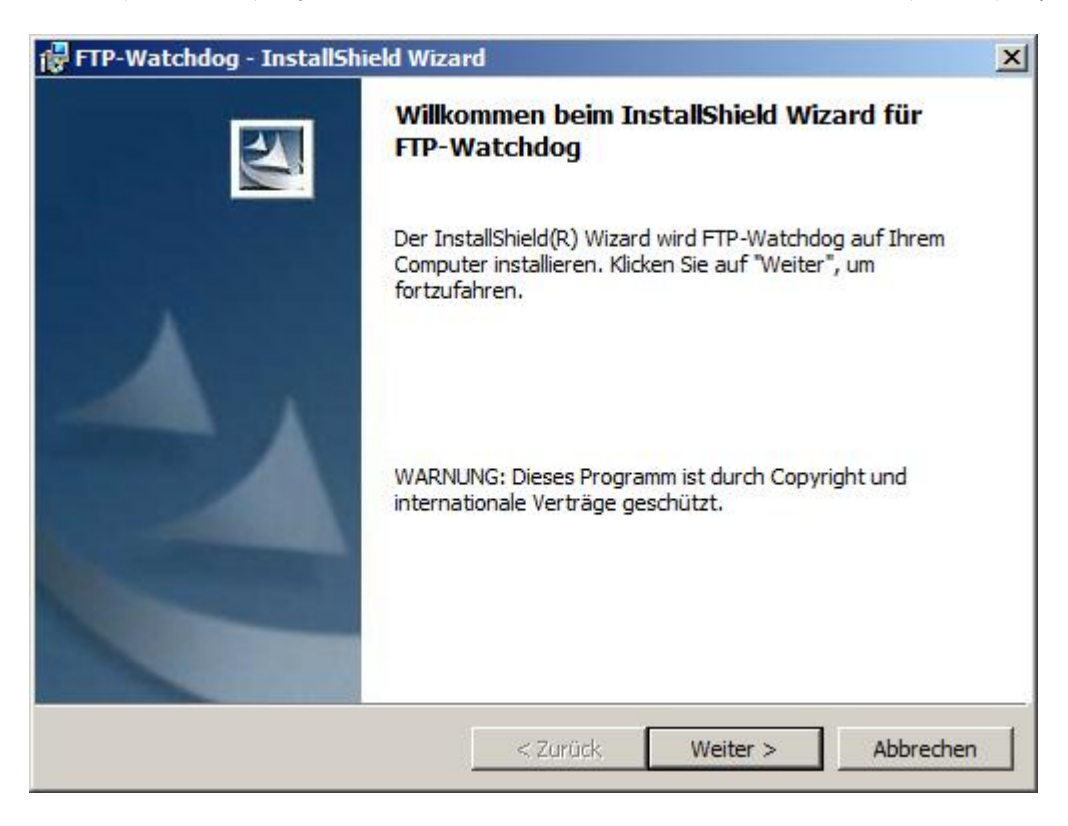

3. Read and accept the License (select upper radio button, *Ich akzeptiere die Bedingungen der Lizenzvereinbarung*, in screen below), click Continue (Weiter).

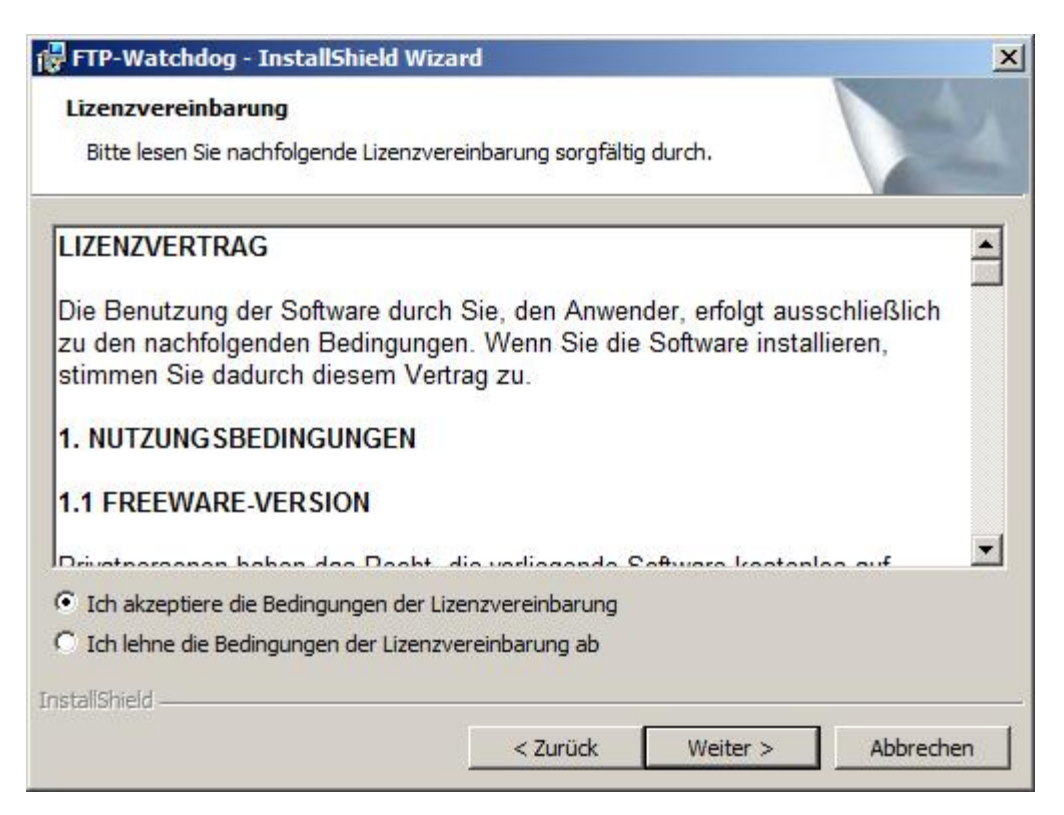

4. The next screen is Readme information, click Continue (*Weiter*).

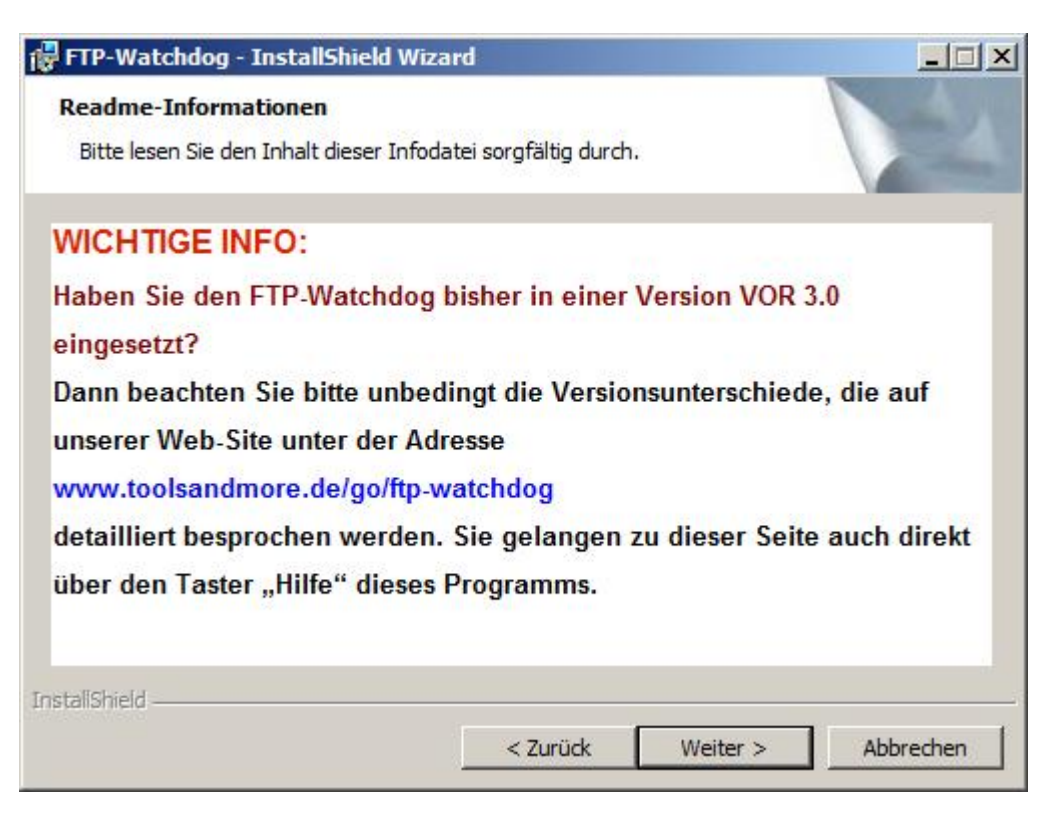

5. Fill in the User Information (below), and click Continue (*Weiter*).

| 🙀 FTP-Watchdog - InstallShield Wiza                             | rd       |          | ×         |
|-----------------------------------------------------------------|----------|----------|-----------|
| Benutzerinformationen<br>Geben Sie bitte Ihre Informationen ein | te       |          | 4         |
| Benutzername:                                                   |          |          |           |
| WR                                                              |          |          |           |
| Organisation:                                                   |          |          |           |
| None                                                            |          |          |           |
|                                                                 |          |          |           |
|                                                                 |          |          |           |
|                                                                 |          |          |           |
|                                                                 |          |          |           |
|                                                                 |          |          |           |
|                                                                 |          |          |           |
| InstallShield                                                   |          |          |           |
|                                                                 | < Zurück | Weiter > | Abbrechen |

6. Browse (*Andern*) to the target folder for the program files or accept the default (below), click Continue (*Weiter*).

| 🙀 FTP-Wat                         | chdog - InstallShield Wiza                                             | rd                                          |                     | ×         |
|-----------------------------------|------------------------------------------------------------------------|---------------------------------------------|---------------------|-----------|
| Zielordne<br>Klicken S<br>"Ändern | er<br>Sie auf "Weiter", um diesen Ord<br>", um in einen anderen Ordner | lner zu installieren oo<br>zu installieren. | der klicken Sie auf |           |
|                                   | Installiere FTP-Watchdog na<br>C:\Program Files\Tools <u>M</u> ore\    | ch:<br>FTP-Watchdog\                        |                     | Ändern    |
| InstallShield -                   |                                                                        | < Zurück                                    | Weiter >            | Abbrechen |

7. Finish installation (below), click Complete (*Fertigstellen*).

| 🚼 FTP-Watchdog - InstallShi | ield Wizard                                                                                                    |
|-----------------------------|----------------------------------------------------------------------------------------------------|
|                             | InstallShield Wizard abgeschlossen                                                                                                    |
|                             | Der InstallShield Wizard hat FTP-Watchdog erfolgreich<br>installiert. Klicken Sie auf "Fertigstellen", um den Assistenten zu<br>verlassen. |
|                             | < Zarück <b>Fertigstellen</b> Abbrechen                                                                                                    |

8. When installation is finished, the default Settings window will open (below). At this time, your installation is complete and the Settings file is ready to be edited for your system.

| 4     | tchdog - [Un | benannte FT | P-Einstellung]                                                   |                                                                      |               |                                                               |                                           |                                                  |                                         |              |             |                           |
|-------|--------------|-------------|------------------------------------------------------------------|----------------------------------------------------------------------|---------------|---------------------------------------------------------------|-------------------------------------------|--------------------------------------------------|-----------------------------------------|--------------|-------------|---------------------------|
| Neu   | Öffnen       | Speichern   | Protokoll                                                        | löschen                                                              | Verz öffn     | en Hilfe                                                      |                                           | 1<br>Info                                        | Beenden                                 | Aushle       | }<br>nden   |                           |
| HCG   | onnen        | operanerri  | 1100000                                                          | losenen                                                              | VCI2. OIIII   | en mie                                                        |                                           | 1110                                             | beenden                                 | Hubble       | indiciti    |                           |
|       |              |             | Name des FT                                                      | P-Servers:                                                           | ihr.ftp-serve | er, xy                                                        |                                           |                                                  |                                         |              |             | Passives FTP:             |
|       |              |             | FTP-Ben                                                          | utzername:                                                           | Benutzer-N    | ame                                                           |                                           |                                                  |                                         |              |             |                           |
|       |              |             | FTP                                                              | P-Passwort:                                                          | *****         |                                                               |                                           |                                                  |                                         |              |             |                           |
|       |              |             | Lokales V                                                        | erzeichnis:                                                          | C:\Docume     | ents and Setting                                              | «\\i/hit                                  | oam Beev                                         | e۱                                      |              |             |                           |
| 1     |              | -           |                                                                  | arzeichnis:                                                          | /uorroichni   | a lauf I dam Iaanu                                            | 5 111 III                                 | ammeev                                           |                                         |              |             |                           |
|       |              | 10          | Nur 1 Ebene ti                                                   | ief suchen:                                                          |               | s/au/uem/serv                                                 | ei                                        |                                                  |                                         |              |             |                           |
|       |              |             |                                                                  | or submorn.                                                          |               |                                                               |                                           |                                                  |                                         |              |             |                           |
| 1     | A 1          | Section 1   | 1 Hai I Ebono a                                                  |                                                                      | Provent 1     |                                                               |                                           |                                                  |                                         |              |             |                           |
|       |              |             | Zu übertr. E                                                     | ) ateitypen:                                                         |               | Nurdiese:                                                     | htm .ht                                   | ml .shtml .                                      | pl .php .php3                           | l.php4.txt.i | nc .htt .jp | e .jpg .png .gif .com .ex |
|       |              |             | Zu übertr. E<br>Zu ignorieren                                    | Dateitypen:<br>ide Muster:                                           |               | ONurdiese: ∏<br>∖backups                                      | htm . ht                                  | ml . shtml .                                     | pl .php .php3                           | l.php4.txt.i | nc .htt .jp | e .jpg .png .gif .com .ex |
| 0     |              |             | Zu übertr. E<br>Zu ignorieren                                    | Dateitypen:<br>ide Muster:                                           | Alle          | Nur diese: [<br>\backups                                      | htm .ht                                   | ml .shtml .                                      | pl.php.php3                             | Lphp4.txt.i  | nc .htt .jp | e.jpg.png.gif.com.ex      |
| 2.0   |              |             | Zu übertr. E<br>Zu ignorieren<br>Fehler                          | Dateitypen:<br>de Muster:<br>ignorieren:                             | Alle     Alle | 0 Nur diese:<br>\backups<br>Dateinamen wa                     | htm .ht                                   | ml.shtml.                                        | pl .php .php3<br>behalten               | 3.php4.txt.i | nc .htt .jp | e .jpg .png .gif .com .ex |
| 676-  |              |             | Zu übertr. E<br>Zu ignorieren<br>Fehler<br>Sounds                | Dateitypen:<br>de Muster:<br>ignorieren:<br>abspielen:               | C Alle C      | Nur diese:<br>\backups<br>Dateinamen wa<br>Upload-In          | htm .ht<br>indeln:<br>tervall:            | ml .shtml .<br>Nein: Bei<br>sofort               | pl.php.php3<br>behalten                 | l.php4.txt.i | nc .htt .jp | e .jpg .png .gif .com .ex |
| 6-6-1 |              | -           | Zu übertr. E<br>Zu ignorieren<br>Fehler<br>Sounds<br>1 x alles t | Dateitypen:<br>de Muster:<br>ignorieren:<br>abspielen:<br>hochladen: |               | Nur diese: [<br>\backups<br>Dateinamen wa<br>Upload-In<br>Lös | htm .ht<br>indeln:<br>tervall:<br>chen vi | ml .shtml .<br>Nein: Bei<br>sofort<br>on Dateier | pl.php.php3<br>behalten<br>n auf FTP-Se | I.php4.txt.i | nchttjp     | e .jpg .png .gif .com .ex |

#### **Document Information:**

- Author: Whitham D. Reeve
- Revision: 0.0 (Original draft created, 2 Feb 2013)
  - 0.1 (Changed upload interval, 3 Feb 2013)
  - 0.2 (Minor edits, 5 Feb 2013)
  - 0.3 (Final draft, edits, added Appendix II, 26 Feb 2013)
  - 1.0 (Issued for distribution, 26 Feb 2013)